## **Enter Player's Manually**

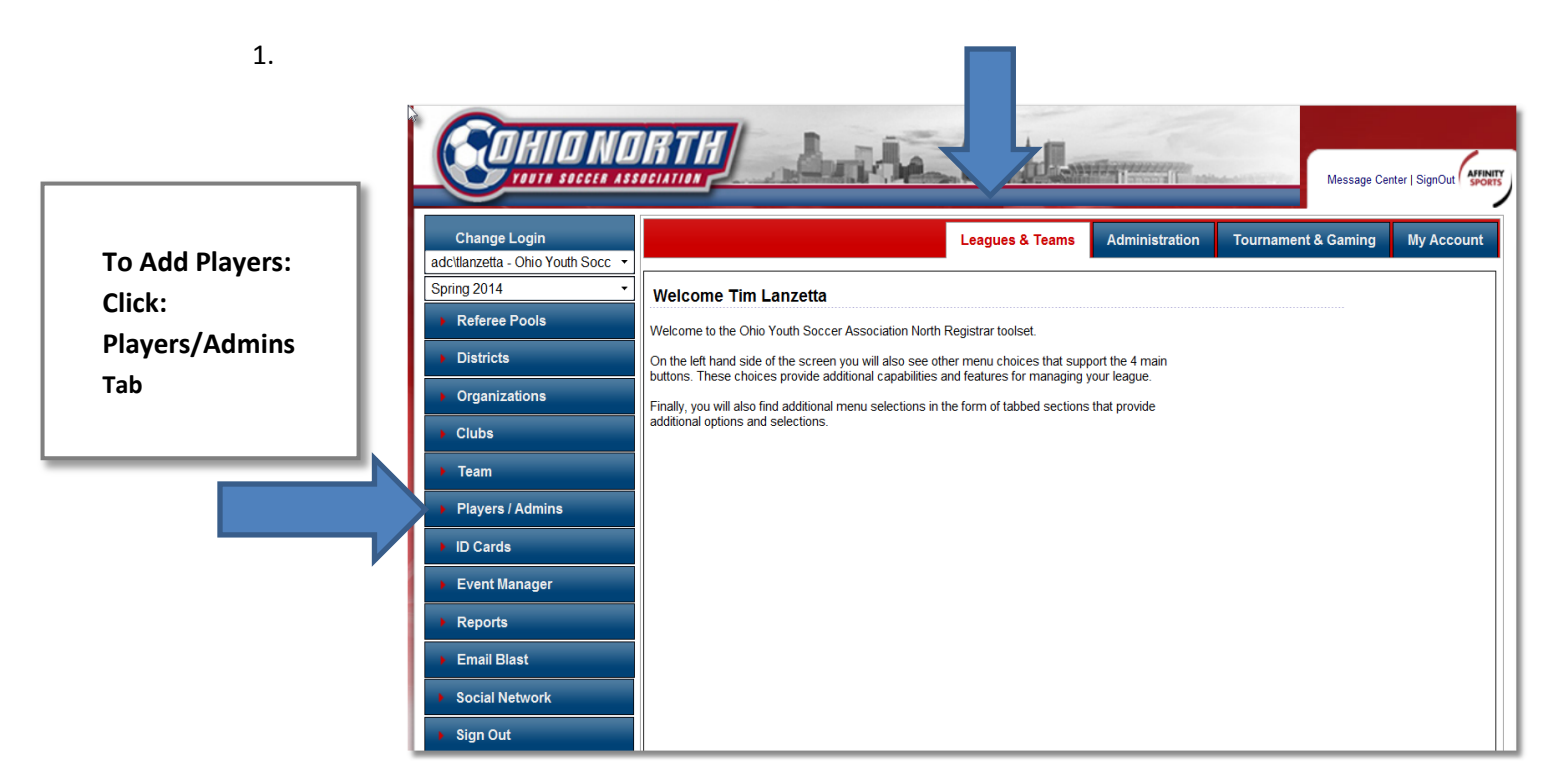

2.

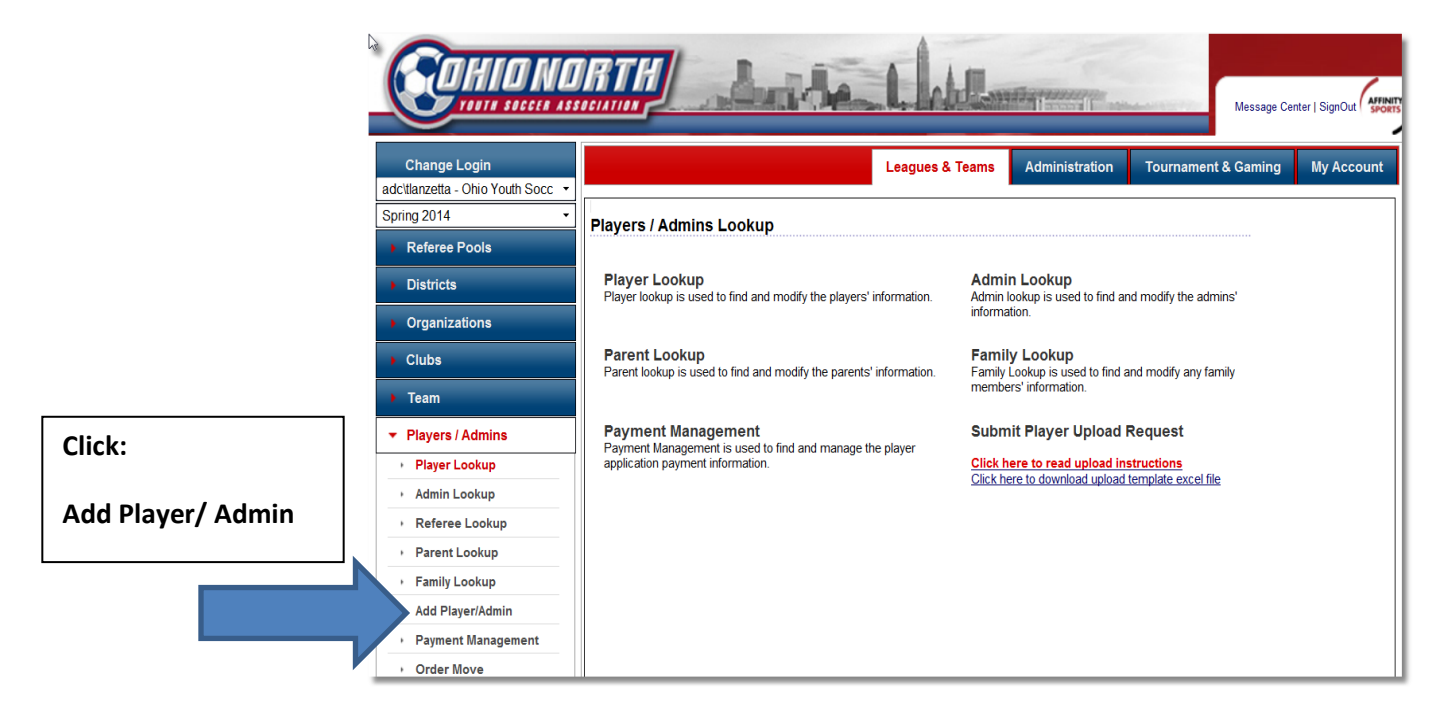

| 3. | lote: First add Parent's name(s)                                                                                                    | <ul> <li>Fill out all fields that have a red asterisk (*)</li> <li>Note: Only one phone number is required (the other 2 are optional)</li> <li>Gender is required</li> <li>DOB is not required but recommended</li> </ul> |
|----|----------------------------------------------------------------------------------------------------|----------------------------------------------------------------------------------------------------|
|    | Add Player/Administrator         Parent/Administration         Parent/Administration         Parentistreation         P | Imin Application   I   Last Name*   Suffix   Testingon   itle   Ass                                                                                                    |
|    | Make sure you click:<br>Save & Add Players                                                                                                    | Here you are provided the option to<br>enter in another parent prior to<br>clicking on "Save & Add Players                                                                                                    |

Г

|                    | Testingon Test                  |                                                |              |               |                    |          |
|--------------------|---------------------------------|------------------------------------------------|--------------|---------------|--------------------|----------|
| he parent has been |                                 | First Name* Middle / Initial Last Name* Suffix |              |               |                    | x        |
| ie parene nas seen |                                 |                                                |              |               |                    | <b>-</b> |
| ded in the left-   |                                 | Relation*                                      | Titl         | е             | Alias              | _        |
|                    |                                 |                                                | -            |               |                    |          |
| na corner.         | Remove from Family              | Address 1* Verify address                      |              |               |                    | s        |
|                    | BUILKADD PARENT Content will be | 5656 Testen rd                                 |              |               |                    |          |
|                    | posted here                     | Address 2                                      |              |               |                    | _        |
|                    |                                 | Address 2                                      |              |               |                    |          |
|                    |                                 | Address 5                                      |              |               |                    |          |
|                    |                                 | Country                                        |              |               |                    | =        |
|                    |                                 | United States of America                       |              |               | -                  |          |
|                    |                                 | City*                                          | State*       | Z             | ip / Postal Code*  | •        |
| ne screen will 🛛 🛛 |                                 | somewhere                                      | OH           |               | 12345              |          |
| sfault to "add     |                                 | Home Phone**                                   | Work Phone** | Ce            | II Phone**         |          |
|                    |                                 | Fax                                            | Email        |               |                    |          |
| aver" and the      |                                 |                                                |              |               |                    |          |
|                    |                                 | Gender                                         | DOB (MM/DD/  | YYYY)         |                    |          |
| arent information  |                                 | All Genders                                    |              | i et leest en | o is a required fi | alda     |
| soon as above      |                                 | Clear                                          | r Info Add I | Vext Family   | Member             | eius.    |
| seen as above.     |                                 |                                                |              | ,             |                    |          |

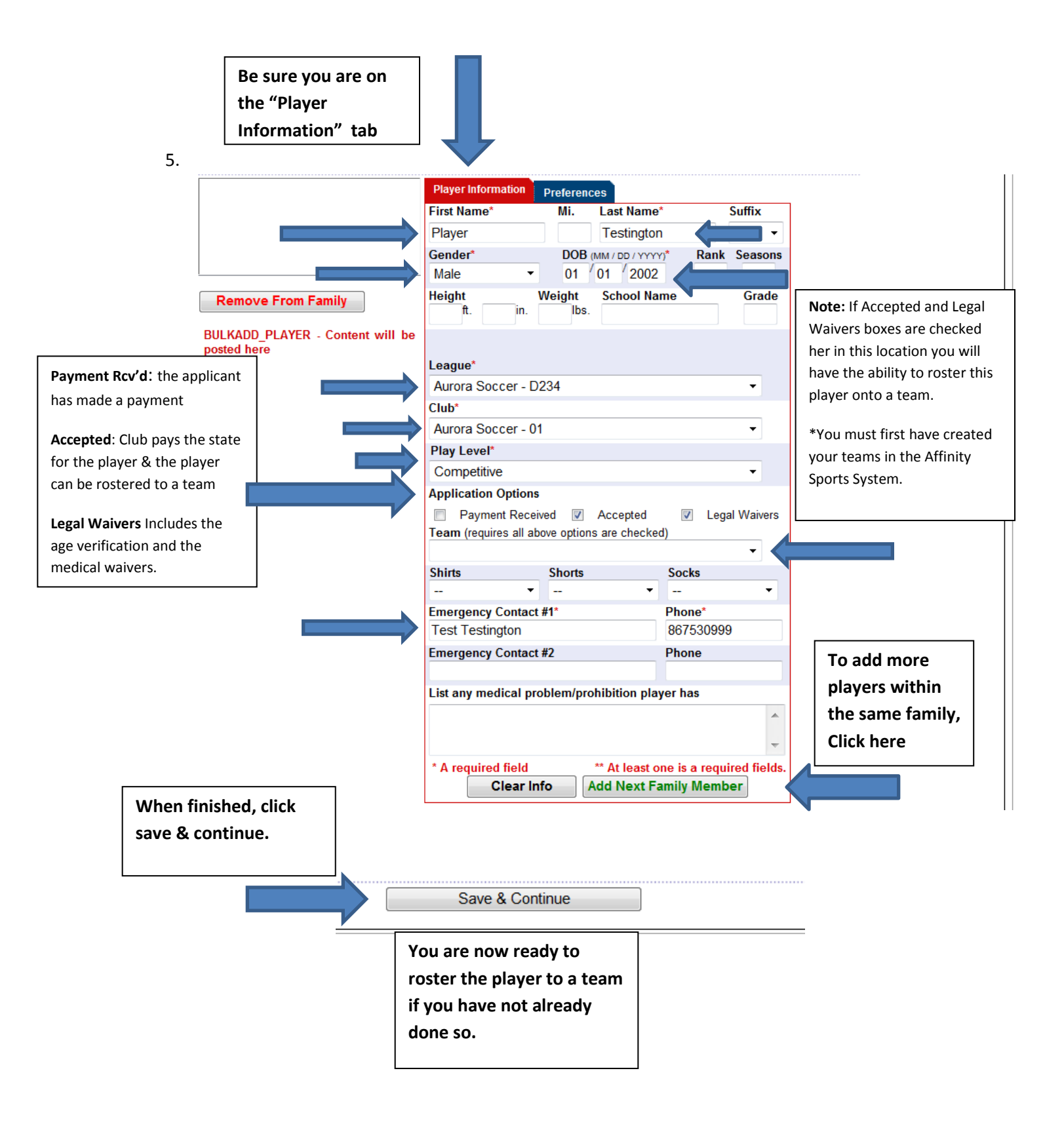